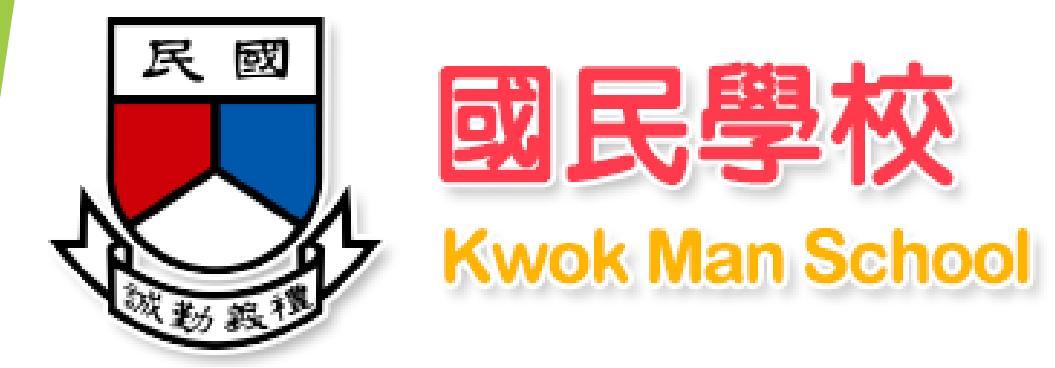

## 「中一派位電子平台--簡介會」

登記智方便帳戶
 建立帳戶及登入程序--(智方便)
 遞交選校申請--只適用(智方便+)

## 登記智方便帳戶 <del>中一派位電子平台概覽</del>

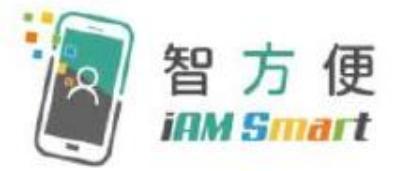

#### 「智方便」的功能

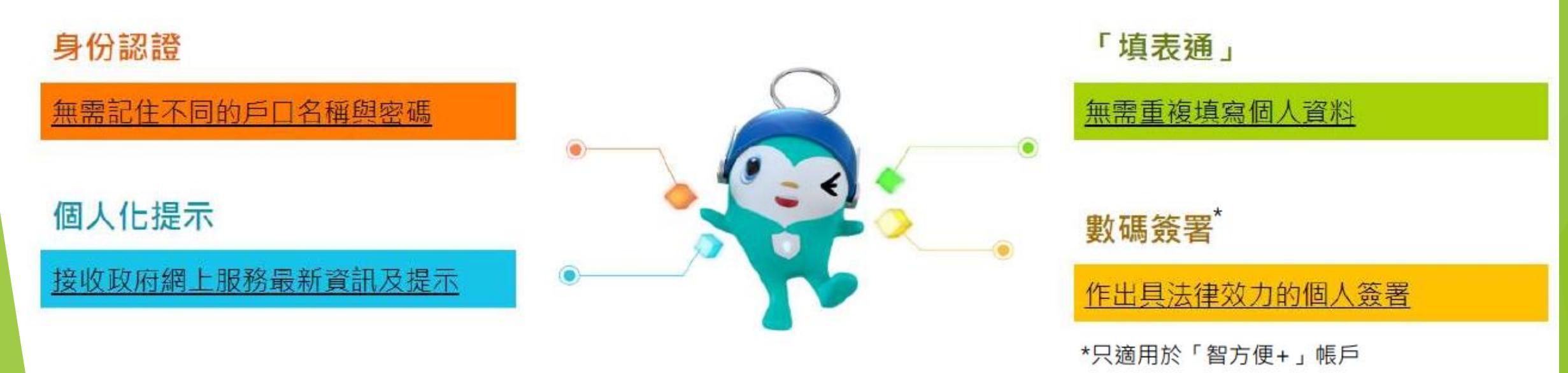

[資料來源: 政府資訊科技總監辦公室 – 智方便網站]

### 中一派位電子平台概覽

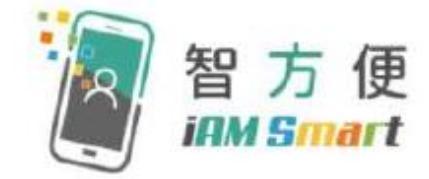

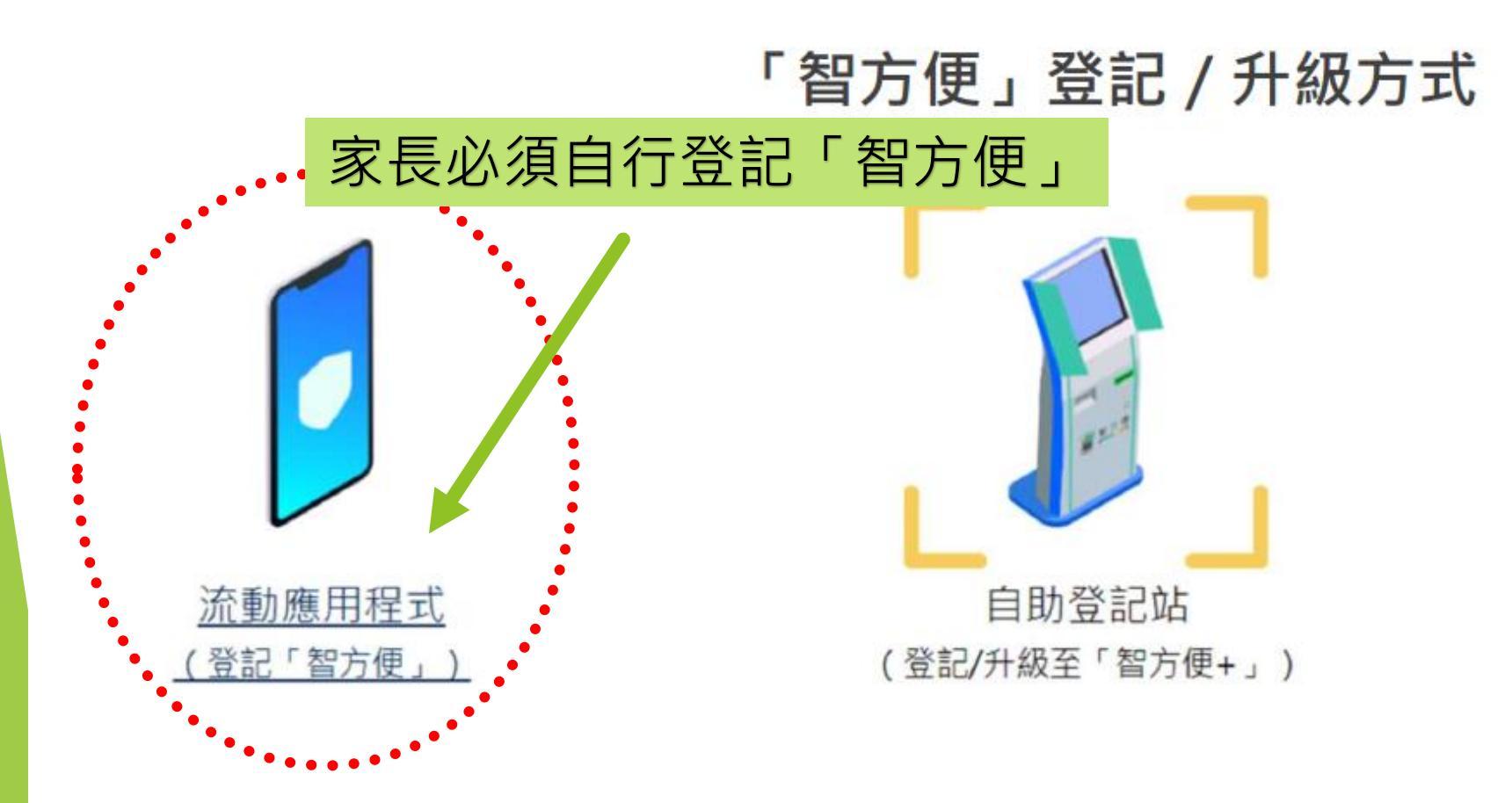

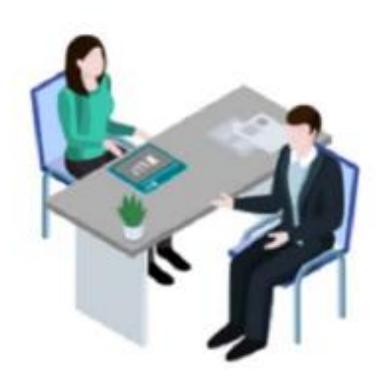

登記服務櫃位或 流動登記隊 (登記/升級至「智方便+」)

[資料來源: 政府資訊科技總監辦公室 - 智方便網站]

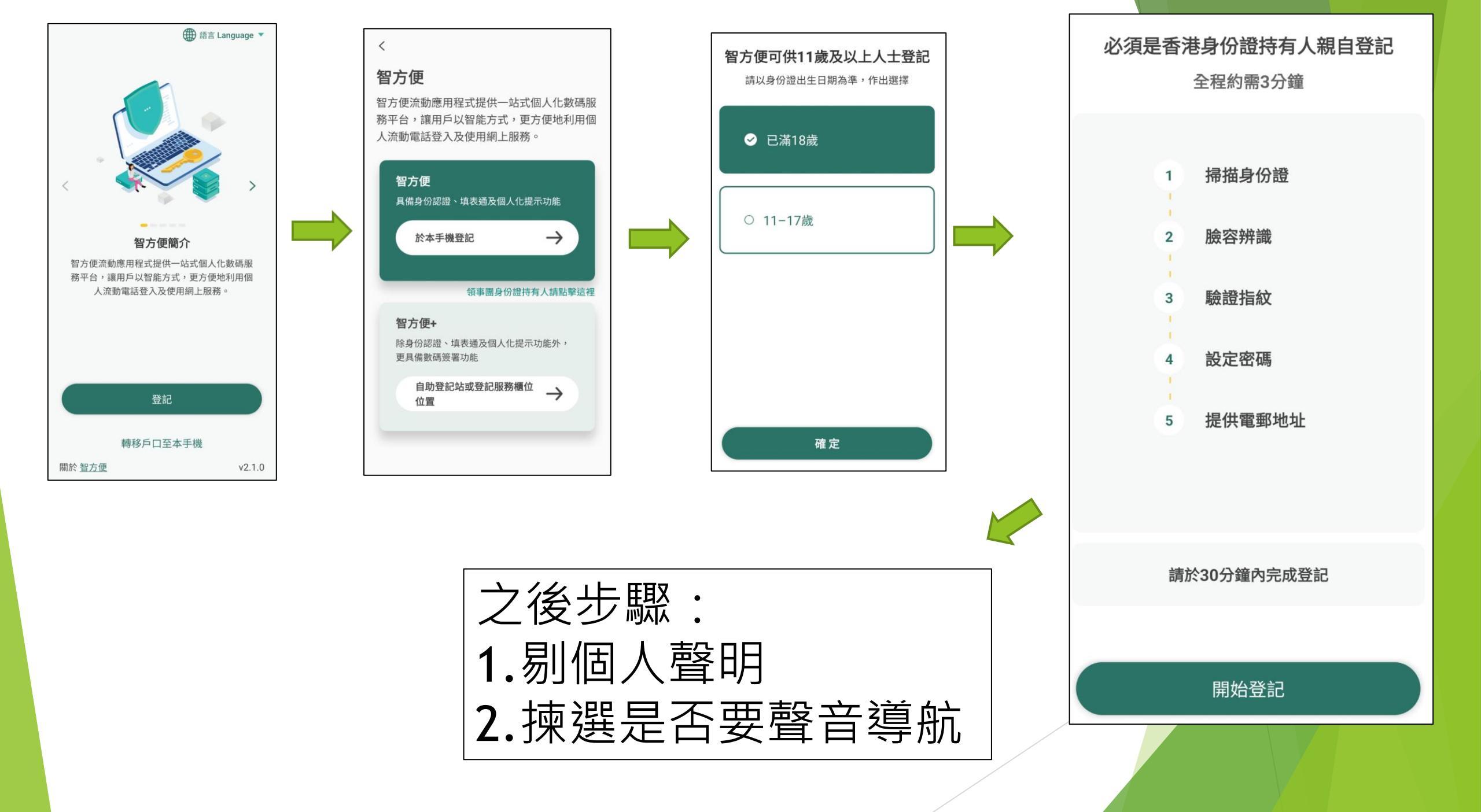

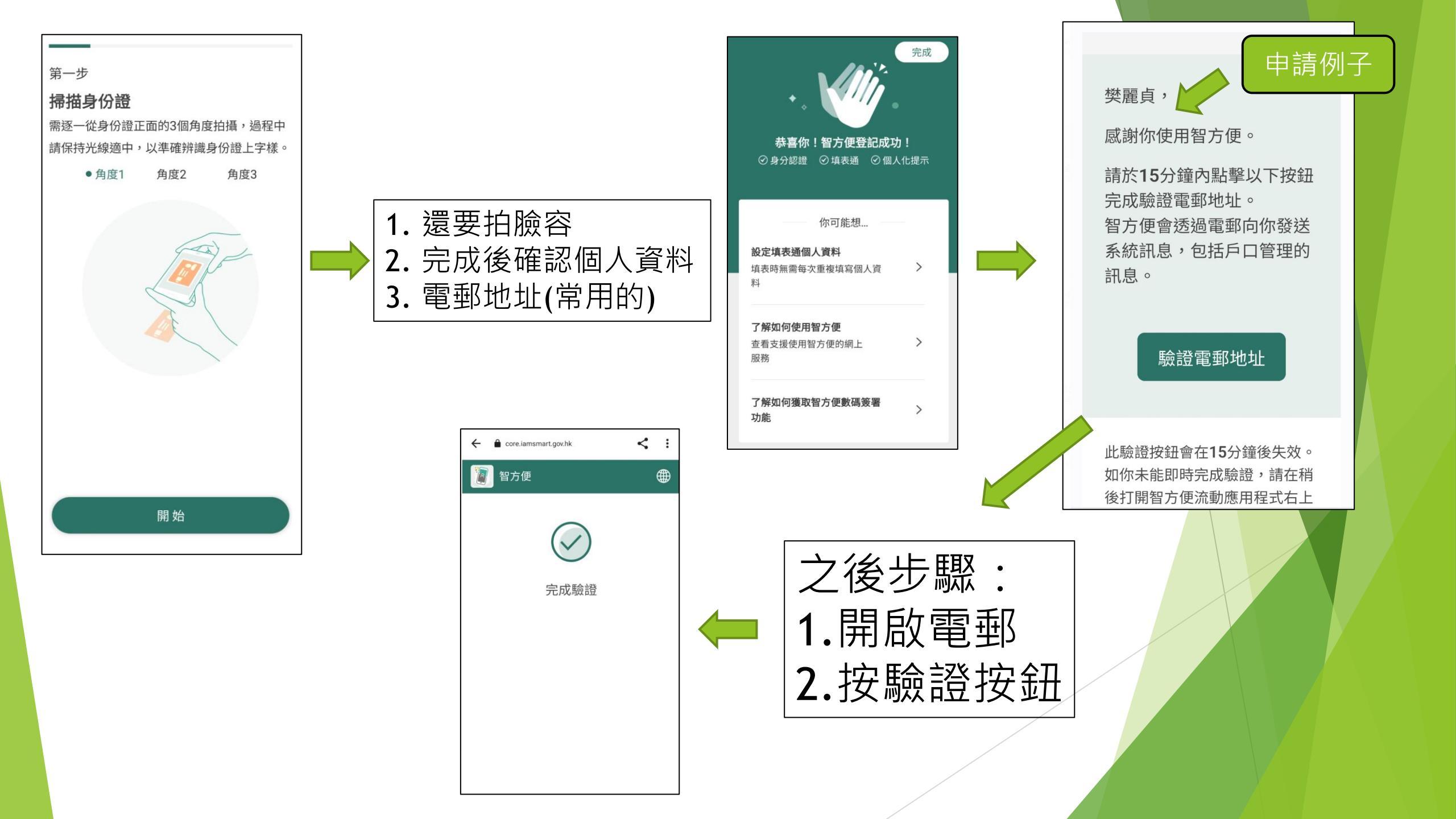

#### 註冊及登入方法 (家長桌面)

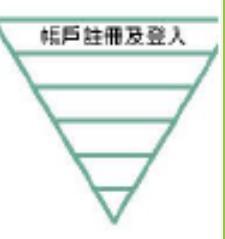

- 一般而言,在家長/監護人建立帳戶後(即家長/監護人以其「智方便+」/ 「智方便」
   「智方便」
   「都定學生的中一派位電子平台帳戶),帳戶的連繫便
- 家長如有多於一名子女參加同一年度的中一派位,應先以其中一名子女的資料
   建立帳戶,然後再於電子平台加入另一名子女的資料,無需重覆登記
- 為有效處理眾多家長的申請,中一派位電子平台每次登入後的使用時限為30分鐘,申請程序須在30分鐘內完成
- 如有需要,家長可善用「儲存為草稿」的功能,在下次登入時繼續填寫申請

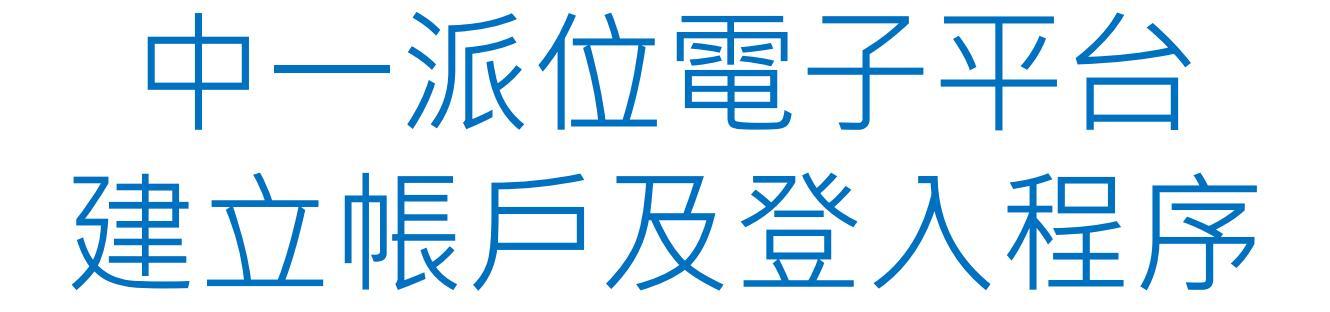

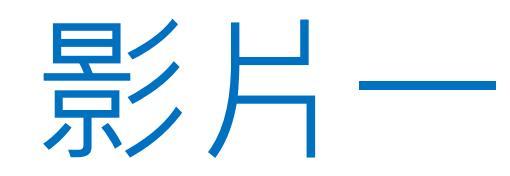

# 教育局

## 「中一派位電子平台」家長指南 建立帳戶及登入程序

\*有關中一派位電子平台的用戶介面只供參考,或會因應系統發展而作出修改

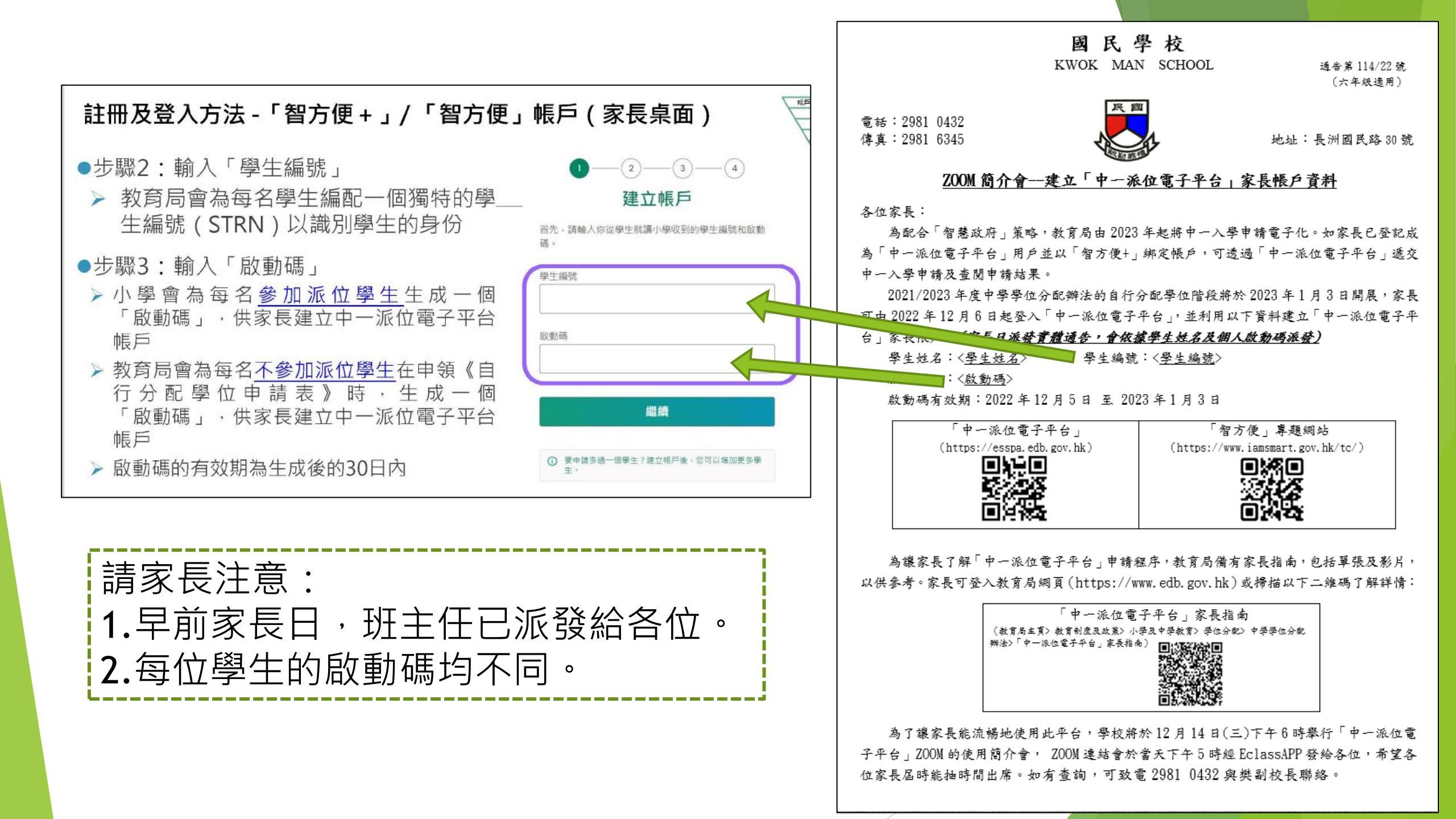

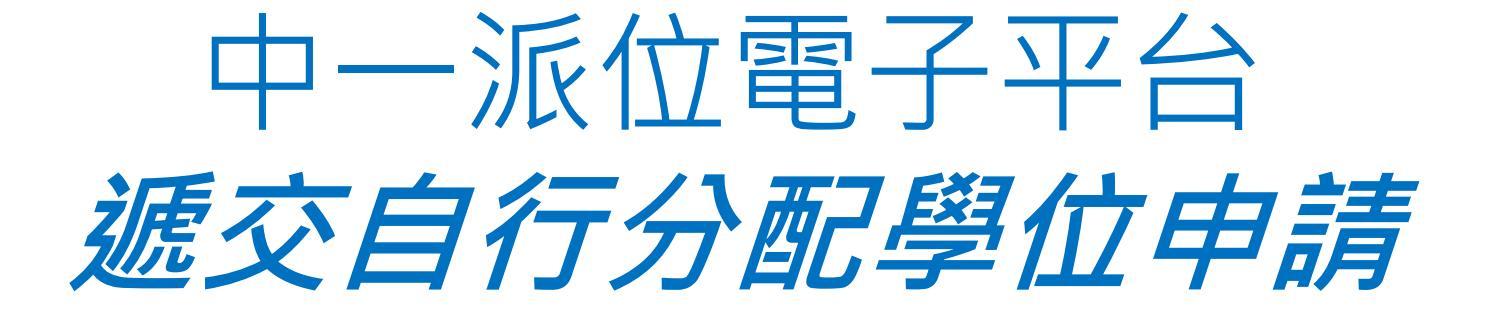

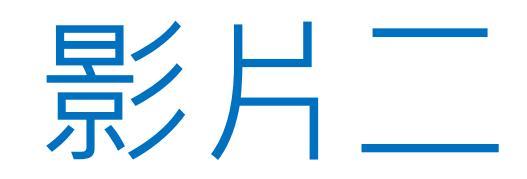

# 教育局

## 「中一派位電子平台」家長指南 <u> 遮交自行分配學位申請程序</u> (適用於以「智方便+」綁定帳戶的家長)

\*有關中一派位電子平台的用戶介面只供參考,或會因應系統發展而作出修改。

### 遞交自行分配學位申請

 家長必須留意,如他們向多於兩所參加派位中學申請自行分配學位, 無 論有關申請是以紙本還是透過「中一派位電子平台」遞交,其子女獲自 行分配學位的機會將被取消

日行分配攀位

| 情況                | 紙本申請<br>(選校次序1) | 紙本申請<br>(選校次序2) | 電子平台<br>(選校次序1) | 電子平台<br>(選校次序2) | 備註           |  |  |
|-------------------|-----------------|-----------------|-----------------|-----------------|--------------|--|--|
| 1                 |                 |                 | 中學A             | 中學B             | $\checkmark$ |  |  |
| 2                 | 中學A             | 中學B             |                 |                 | $\checkmark$ |  |  |
| 3                 | 中學A             |                 |                 | 中學B             | ✓            |  |  |
| 4                 | 中學A             | 中學B             | 中學C             |                 | Х            |  |  |
| 5                 | 中學B             | 中學A             | 中學A             | 中學B             | Х            |  |  |
| 1.1.** 本在度仍接受紙本由語 |                 |                 |                 |                 |              |  |  |

**午午**[7]]女又孤午中明

註2:家長需按現行的安排申請賽馬會體藝中學及非參加派位直資中學,直接向學校提出申請

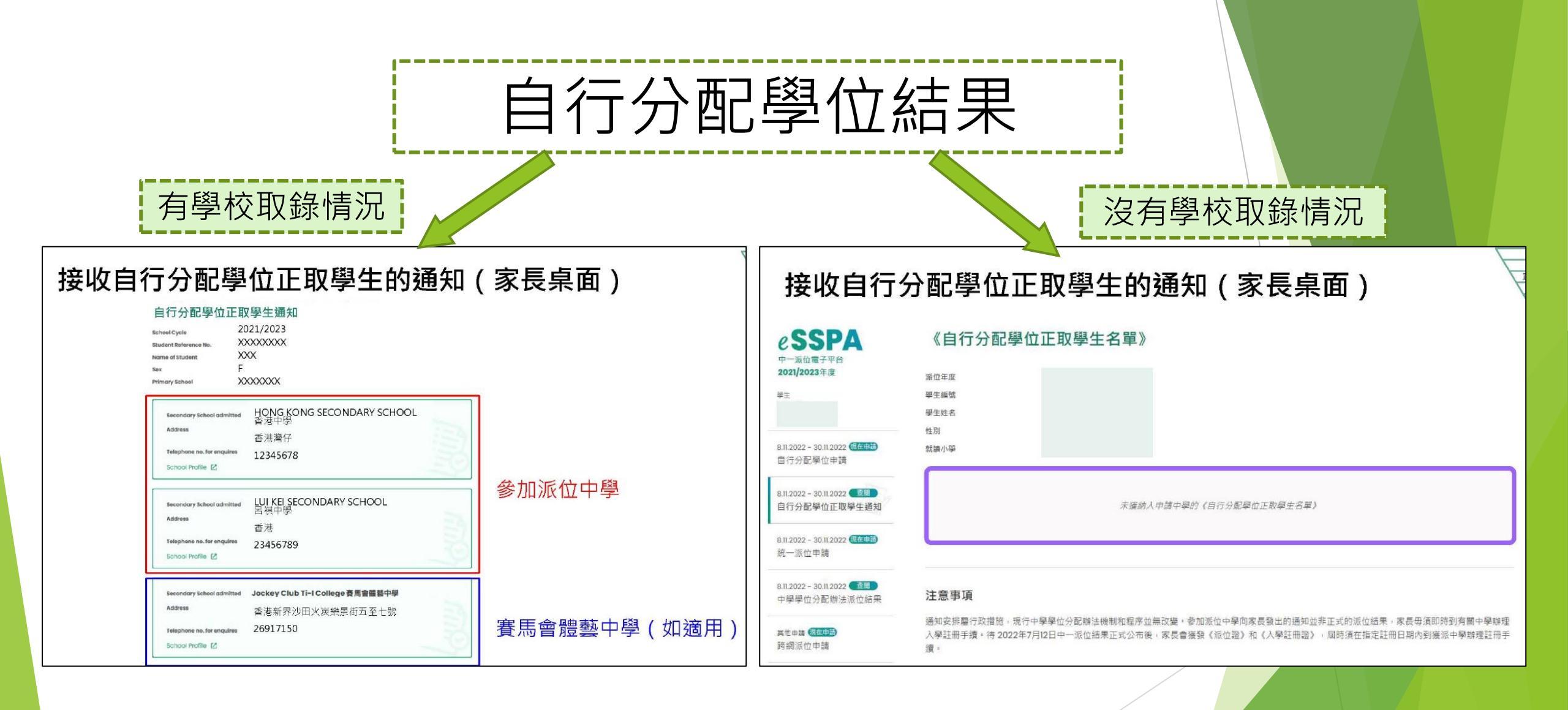

### 遞交自行分配學位及統一派位申請

- ▶ 鼓勵家長全面使用電子平台遞交自行分配學位及統一派位申請
- 在系統推出初期,仍保留彈性予家長,容許在兩個階段分別使用不同的方式 提交申請

自行分配

统一派

| 情況 | 紙本申請<br>自行分配學位 | 紙本申請<br>統一派位 | 電子平台<br>自行分配學位 | 電子平台<br>統一派位 |
|----|----------------|--------------|----------------|--------------|
| 1  | $\checkmark$   | $\checkmark$ |                |              |
| 2  |                |              | $\checkmark$   | $\checkmark$ |
| 3  | $\checkmark$   |              |                | $\checkmark$ |
| 4  |                | $\checkmark$ | $\checkmark$   |              |

### 是次簡介會 主要是有關自行分學位的電子平台申請程

### 統一派位的電子平台申請稍後4月舉行

# 答問時間